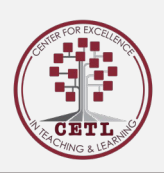

# How To | Elentra Basics

Introduction:

This guide will walk you through creating a Learning and Event and populating Learning Events with resources such as the course syllabus or Presentation slides.

Elentra Basics CETL Session led by Jamie Quarles:

### Creating Learning Events: Elentra Basics | CETL (westernu.edu)

Only Admin and Superusers can create Learning Events. Course directors can still attach resources which will be detailed in the second part of this guide.

#### How to:

• From the Dashboard, navigate to **Admin** and in the dropdown, menu select **Manage Events**.

| Western University                                                             |                                                                     |                            | Meditech A Program        |
|--------------------------------------------------------------------------------|---------------------------------------------------------------------|----------------------------|---------------------------|
| ashboerd Communities Curriculum - Co                                           | ourses Learning Events People Search Mor                            | e - Admin -                |                           |
| K<br>My Bookmarks                                                              | / Student Dashboard                                                 |                            |                           |
| Add Bookmark                                                                   | Elentra ME Message Center<br>The Message Center is currently empty. |                            | Previously Read Messag    |
| Submit a WesternU Support Ticket<br>ExamSoft                                   | Day Week Month                                                      | 18 Jul 2021 – 24 Jul 2     | 021 Today                 |
| My Communities                                                                 | Mon, July 19<br>07.60                                               | Tue, July 20 West, July 21 | Thu, July 22 Fit, July 23 |
| Search Communities Q                                                           | 08.00                                                               |                            |                           |
| Meme Central<br>Mental Health and Wellness Initiative                          | 10.00                                                               |                            |                           |
|                                                                                | 11.00                                                               |                            |                           |
| ive Feedback!                                                                  | 13:10                                                               |                            |                           |
| Ientra ME Feedback<br>lease share any feedback you may<br>ave about this page. | 14.00                                                               |                            |                           |
|                                                                                | 16.00                                                               |                            |                           |
| Need Help?                                                                     |                                                                     |                            | 🗮 Suberribe to Cal        |

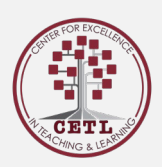

| Western University                   |                                        |                         |                          | Medtech 🔹 🕕 🤅            |
|--------------------------------------|----------------------------------------|-------------------------|--------------------------|--------------------------|
| sshboard Communities Curriculum • Co | urses Learning Events People Search Mo | re ▼ Admin ▼            |                          |                          |
| ×                                    |                                        | Annual Reports          |                          |                          |
| My Bookmarks                         | / Student Dashboard                    | Assessment & Evaluation |                          |                          |
| You can bookmark this page 🕹         |                                        | Clinical Experience     |                          |                          |
| Add Bookmark                         | Eleptra ME Massage Center              | Manage Awards           |                          |                          |
|                                      | Eleficia ME Message Center             | Manage Absences         |                          | Previously Read Messages |
|                                      | The Message Center is currently empty. | Manage Cohorts          |                          |                          |
| Helpful Links                        |                                        | Manage Communities      |                          |                          |
| Submit a WesternU Support Ticket     | Dary Meak Month mill                   | Manage Courses          | 24 - 24 Jul 2024         | Today d b                |
| ExamSoft                             | Coy week month                         | Manage Curriculum       | 21 – 24 Jul 2021         | ioosy <b>q</b> p         |
|                                      | Mon, July 19                           | Manage Portfolios       | Wed, July 21 Thu, July : | 22 Fri, July 23          |
| My Communities                       | 07:00                                  | Manage Events           |                          |                          |
|                                      | 06.00                                  | Manage Exams            |                          |                          |
| Search Communities Q                 | 09.00                                  | Manage Gradebook        |                          |                          |
| Meme Central                         | 10.00                                  | Manage Learning Objects |                          |                          |
| Wental Realth and wearess initiative | 11.00                                  | Manage MSPRs            |                          |                          |
|                                      |                                        | Manage Notices          |                          |                          |
| Give Feedback!                       | 1200                                   | Manage Observerships    |                          |                          |
| Flooter ME Foodbook                  | 13.00                                  | Manage Polls            |                          |                          |
| Please share any feedback you may    | 14.00                                  | Manage Quizzes          |                          |                          |
| have about this page.                | 15.00                                  | Manage Users            |                          |                          |
|                                      | 16.00                                  | Regional Education      |                          |                          |
|                                      |                                        | System Reports          |                          |                          |
| Need Help?                           |                                        |                         |                          | Subscribe to Calend      |

• After clicking **Manage Events** you will be taken to a list of Learning Events. Click on the Learning Event you wish to add content to by clicking the title.

| Western University                                            |           |                                                 |          | Meditech APA Program                                                                                    |               |
|---------------------------------------------------------------|-----------|-------------------------------------------------|----------|----------------------------------------------------------------------------------------------------|---------------|
| Dashboard Communities Curriculum - Co                         | ourses Le | arning Events People Searc                      | h More - | Admin -                                                                                                 |               |
| Ky Boskmarks<br>Vou can boshmark this page V<br>Add Bostomark | ● Ma      | lanage Events                                   |          |                                                                                                    |               |
| Display Style Learner View * Administrator View               | Q.co      | rning Event Filters Select a View Calendar View | Filter   | B Hanspa My Drafts     C      B Torrege My Drafts     C      Bhore                                      | Add New Event |
| Learning Events<br>T Apply Default Filters                    | 0         | ay Week Month                                   | fear 🔛   | Disposing 20 of 46 events that took pace in July of 2021.           1         2         >         Today | ٠ ۲           |
| t Remove All Filters                                          | o         | Date & Time                                     | Course   | Event Title                                                                                             |               |
| My Communities                                                | 0         | Thu Jul 01/21 10:00am                           | PA 5110  | Normal Labor, Delivery, and the Normal Puerperium (postpartum period)                                   | 0             |
| Search Communities Q                                          | 0         | Thu Jul 01/21 1:00pm                            | PA 5120  | Neuro - Delirium, Dementias, PD, Cognitive Screening                                                    | 0             |
| Merne Central<br>Mental Health and Wellness Initiative        | 0         | Fri Jul 02/21 9:00am                            | PA 5160  | Chapter 3 quiz                                                                                          | 0             |
|                                                               | 0         | Fri Jul 02/21 10:00am                           | PA 5160  | HC Access, Cultural Issues                                                                              | •             |
| Give Feedbackt                                                | 0         | Mon Jul 05/21 10:00am                           | PA 5120  | Long Term Care                                                                                          | ۰             |

Once the Learning Event has been created you can now attach resources and add event descriptions by clicking on the **Content** tab.

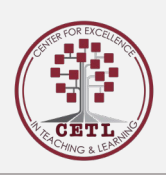

### Populate Learning Events:

Once a Learning Event has been completed by the college superuser, faculty can upload resources and content to the Learning Event.

#### How to:

- Select the Learning Event you wish to upload content/resources.
- You will be see an overview of the Learning Event. (Shown below.)
- On the left side there is a section titled **Display Style**.
  - Select **Director View**. This will take you to a page that certain information can be edited.

| Automatik       Curricular       Curricular       Curricular       Peed Search       More       Admini          My Bookmarkis <ul> <li>Image: Search</li> <li>Peed Search</li> <li>Peed Search</li></ul>                                                                                                    | Western University               | STAGING ENVIRONMENT                                                                                                    |                   | PA Program                            |
|----------------------------------------------------------------------------------------------------|----------------------------------|----------------------------------------------------------------------------------------------------|-------------------|---------------------------------------|
|                                                                                                    | hboard Communities Curriculum •  | Courses Learning Events People Search More • Admin •                                                                            |                   |                                       |
|                                                                                                    |                                  | x                                                                                                    |                   |                                       |
| Or Restance Loop and a loop of the Carterian of the Longer of the Longer of t                                                                                                    | ly Bookmarks                     | / Learning Events / Literature Review                                                                                           |                   |                                       |
| Search baskmarks       Q         PASS26 Event Content       Literature Revises         PASS26 Event Content       Literature Revises         PASS26 Event Content       File Search Bastrature Revises         PASS26 Event Content       File Search Bastrature Revises         PASS26 Event Content       File Search Bastrature Revises         PASS26 Event Content       File Search Bastrature Revises         PASS26 Event Content       File Search Bastrature Revises         PASS26 Event Content       File Search Bastrature Revises         Lanner View       Director View         Director View       Event Revises         Method Rescent Bastrature Revises       Literature Revises         Method Rescent Bastrature Revises       Literature Revises         Method Rescent Bastrature Revises       Literature Revises         Director View       Literature Revises         Method Rescent Bastrature Revises       Literature Revises         Method Rescent Bastrature Revises       Literature Revises         Option Rescent Bastrature Revises       Literature Revises         Method Rescent Bastrature Revises       Literature Revises         Method Rescent Bastrature Revises       Literature Revises         Method Rescent Bastrature Revises       Literature Revises         Method Resc                                                                                                    | Add Bookmark                     |                                                                                                    |                   | Sh Link to this paper 🖨 Print this pa |
| <ul> <li>P 42005 Event Content</li> <li>P 42005 Learning Events</li> <li>P 42005 Learning Events<!--</td--><td>Search bookmarks Q</td><td>Phase 2 - Spring &gt; HSCI 5206: Research Methods</td><td></td><td></td></li></ul> | Search bookmarks Q               | Phase 2 - Spring > HSCI 5206: Research Methods                                                                                  |                   |                                       |
|                                                                                                    | • Di 6000 E ani Gardani          | Literature Review                                                                                                    |                   |                                       |
| ModeScientified       Start Data & Time       Tore And 11/22 3.03/pm         ModeScientified       PROMOUND       PROMOUND       Down         ModeScientified       PROMOUND       PROMOUND       Down       Down         ModeScientified       PROMOUND       Down       Down       Dow                                                                                                    | PA 5205 Event Content            |                                                                                                    |                   |                                       |
| with Style       Location       Zoom       Research Budents,         Lammer View       Location each in a chical problem. We have a guata speaker who will be helping you with searching pathegins that may may broke will be weak with the setter a therating class. Class starts proorphy at 3 Coom may broke will be weak with guata broke with the matching class. Class starts proorphy at 3 Coom may broke will be weak with guata broke with the matching class. Class starts proorphy at 3 Coom may broke will be weak with guata broke with the matching class. Class starts proorphy at 3 Coom may broke with a classification of the matching class. Class starts proorphy at 3 Coom may broke with a series pathematic process of conducting a literature review. Literature review in review.       Location may broke with a classification of the matching class. Class starts proorphy at 3 Coom may broke with a series pathematic process of conducting a literature review. Literature review in review.       Location may broke with a series pathematic process of conducting a literature review. Literature review in review.       Resident the <ul> <li>Compare 4 is designed to the research process.</li> <li>Compare 4 is designed to the a series of pathematic process.</li> <li>Compare 4. Series of the literature review.</li> <li>Explain the shorts a series of the research process.</li> <li>Explain the shorts and the shorts review.</li> <li>Explain the shorts review.</li> <li>Explain the shorts review.</li> <li>Explain the shorts review.</li> <li>Explain the shorts review.</li> <li>Explain the shorts review.</li> <li>Explain the shorts review.</li> <li>Explain the shorts review.</li> <li>Explain the shorts revieweak and thoncos with the a patheal shorts review.</li></ul>                                                                                                    | PA 5206 Cearling Evenis          | Les 11/22 – Literature Review                                                                                                   | Start Date & Time | Tue Jan 11/22 3:30pm                  |
| sply Sylw     Laramely, you were inducted in research. This work we focus on hou to search the listeauture is normary you hou where you introduces in the normal products on the section of the section products on the section of the section products on the section of the section products on the section of the section of the s                                                                                                    |                                  | An PA Research Students,                                                                                                    | Location          | Zoom                                  |
| sub/ry Style       por when factor with a clicical probert. We have a gunst speaker with the helpicing you with subcerting shared speaker with the helpicing you.       por when factor with a clicical probert. We have a gunst speaker with the helpicing you.       Direction with you reading process. Literative reviews, Literative reviews, Literative review, Literative review, Literative revi                                                                                                    |                                  | Last week you were introduced to research. This week we focus on how to search the literature to ensure you know where to       | Attendance        | Required                              |
| Learner Verward and Specific Specific S                                                                                                    | isplay Style                     | go when faced with a clinical problem. We have a guest speaker who will be helping you with searching strategies that may       | Duration          | 120 Minutes                           |
| Lammer War     120 mixutes of lecture     120 mixutes of lecture       Director View     Director View     Session Links     20 mixutes of lecture       Sp Andres     Director View     Director View     Session Links     20 mixutes of lecture       Sp Andres     Director View     Director View     Session Links     20 mixutes of lecture       wird Defaults     Director View     Interaction spectra the director review.     Session Links     20 mixutes of lecture       wird Defaults     Director View     Director View     Audience     HSCI 5206 : Research Mether       wird Defaults     -     -     Lonemotion spectra     Audience     HSCI 5206 : Research Mether       vier Resources     -     -     Lonemotion spectra     Audience     HSCI 5206 : Research Mether       vier Resources     -     -     Lonemotion spectral standard ler sources.     -     -     -     -     -     -     -     -     -     -     -     -     -     -     -     -     -     -     -     -     -     -     -     -     -     -     -     -     -     -     -     -     -     -     -     -     -     -     -     -     -     -     -     -     -     -     <                                                                                                    |                                  | with your reading probe. Also, I understand it is often required to wear your white coats for quest speakers. It is not a       |                   | Breakdown                             |
| Dirdicity View     Beeking Readings     Beeking Readings     Seeking Links     Zoom Link       Applications     Dirdicity Signature     Brings on Dirocoph the systematic process of conducting a literature review. Literature review. Literature review in the second in a second association association associatio asociation association association association associatio                                                                                                    | Learner View                     | requirement for this week's guest lecturer.                                                                                     |                   | 120 minutes of lecture                |
| Appr Androm     Appr Androm     Appr Androm     Appr Androm     Appr Androm     Appr Androm     Contacts     Contacts     Contact     Contact                                                                                                    | Director View                    | Weekly Readings                                                                                                    | Session Links     | Zoom Link                             |
| see Actions         in mill task, but share any feedback, you may         in SEP Sections         in Task XD, the share any feedback you may         in Task XD, the share any feedback you may         in Task XD, the share any feedback         in Task XD, the share any feedback you may         in Task XD, the share any feedback you may         in Task XD, t                                                                                                    |                                  | Chapter 4 is designed to guide you through the systematic process of conducting a literature review. Literature review is not a | C                 | Enable                                |
| Opendation     Learning Objectives     x       with Distall     Chapter + Review of the Laterure     Chapter + Review of the Laterure       with Objectives     By the and of this Issans, the Advert will be also to:     Audience     HSCI E006 : Research Metherure       with Objectives     - Explaint with Issans methods are monoted on the Issans were monoted.     - Explaint with Issans methods on condical All instance methods     - Explaint with Issans methods on condical All instance methods       with ExelBlack     - Deleminine appropriated databases and othcose whather a particular resource will assist you in supporting the oursans/risks methods methods are approxed.     - Explaint the sourcealing instance method for your argument.       Interdation     - Explaint the sourcealing index on concerns, please reach out to me email: rhowo@westernu.edu or after class.       Reservation     - Distribution       or Distribution     - Distribution       with Cheflack you may     - Distribution       or Distribution     - Distribution                                                                                                    |                                  | small task, but rather a critical aspect of the research process.                                                               | Contacts          | <ul> <li>Rosana Bravo</li> </ul>      |
| weit Details     Despire 4. Preview of the Landweit       Bythe and one Landweit     Bythe and one Landweit       weit Resources     Explain why literature reviews are important.       • Landweit Despire 4. Explain why literature reviews are important.     - Latthe explaint and the status review.       • Letter bestore the status reviews and choice whither a particular resource will assist you in supporting the explaint ended to conduct a literature review.     - Despire 4.       • Despire 4. Provide of the status reviews.     - Despire 4.       • Despire 4. Provide of the status reviews.     - Despire 4.       • Despire 4. Provide of the status reviews.     - Despire 4.       • Despire 4. Provide of the status reviews.     - Despire 4.       • Despire 4.     - Despire 4.       • Despire 4.     - Despire 4.                                                                                                    | ige Anchors                      | Learning Objectives                                                                                                    |                   | 4 F                                   |
| Ver Freeback     Ver Freeback     Ver Freeback     Ver Troeback     Ver Troeback     V                                                                                                    | want Datails                     | Chapter 4: Review of the Literature                                                                                             |                   |                                       |
| wird Diedcrivel     - Explain mit y liektalist im wees all emportation.       wird Resources     - Latte devermand of a world-wall bit anzier inviews.       - Latte devermand of a world-wall bit bit anzier inviews.     - Deverming of a world-wall bit bit bit anzier inviews.       - Deverming of a world-wall bit bit bit bit bit bit bit bit bit bit                                                                                                    |                                  | By the end of this lesson, the student will be able to:                                                                         | Audience          | HSCI 5206 : Research Methods          |
| wirt Resources     - : Leving Benning and a Manuscript Babular Version.       • : beerligt für be stops neded to could a Menutare terviex.     - : Determine aportprint databases and others terviex terviex.       • : Determine aportprint databases and others terviex.     - : Determine aportprint databases and others terviex.       • : Evaluate tababases and others terviex.     - : Evaluate terviex.       • : Evaluate tababases and others terviex.     - : Evaluate terviex.       • : Evaluate tababases and others terviex.     - : : : : : : : : : : : : : : : : : : :                                                                                                    | vent Objectives                  | Expain wry meracure reviews are important.     List the elements of a wall deep literature review                               |                   |                                       |
| Ver Feedback     Ver Feedback     Ver Feedback     Ver Feedback     Ver Feedback     Ver Feedback     Ver Feedback     Ver Verder Verder                                                                                                    | vent Resources                   | List une remembra of a membra membra membra membra membra                                                                       |                   |                                       |
| Ve Feedback     Evaluate the sourcesturides themselves and choose whether a particular resource will assist you in supporting the     evidence meeded for your argument.     If you have any questions or concerns, plasse reach out to me email: thravo@westernu.edu or after class.     eases share any feedback, you may     ve about this page.     D: Bravo                                                                                                    |                                  | Determine appropriate databases and other searchable resources                                                                  |                   |                                       |
| ver Eccloteck evidence needed for your argument.  lentra ME: Feedback way any cuestons or concerns, please reach out to me email: thravo@vestamu.edu.or.after class.  lentra ME: Feedback you may three three thre                                                                                                    |                                  | Evaluate the sources/articles themse/ves and choose whether a particular resource will assist you in supporting the             |                   |                                       |
| Instra ME Feedback If you have any questions or concerns, please reach out to me email: thrave@westernu.edu or after class. Thork you, Thork you, Or: threw o                                                                                                    | ive Feedback!                    | evidence needed for your argument.                                                                                              |                   |                                       |
| Rease Share any feedback you may Thank you,<br>ave about this page. Dr. Bravo                                                                                                    | lentra ME Feedback               | If you have any questions or concerns, please reach out to me email: rbravo@westernu.edu or after class.                        |                   |                                       |
| ave about this page. Dr. Bravo                                                                                                    | lease share any feedback you may | Thank you,                                                                                                    |                   |                                       |
|                                                                                                    | ave about this page.             | Dr. Bravo                                                                                                    |                   |                                       |
| ZOOM INFORMATION BELOW                                                                                                    |                                  | ======================================                                                                                          |                   |                                       |

• To add content and resources click on the **Content** tab.

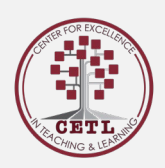

| Western University                                                                                    | STAGING ENVIRONMENT                                                        | PA Program |
|----------------------------------------------------------------------------------------------------|----------------------------------------------------------------------------|------------|
| shboard Communities Curriculum -                                                                      | Courses Learning Events People Search More - Admin -                       |            |
| Ny Bookmarks  Add Bookmark  Search bookmarks Q                                                        | / Hanage Events / Event Content Content Attendance History Statistics      |            |
| <ul> <li>PA 5206 Event Content</li> <li>PA 5206 Learning Events</li> <li>PA 5206 Gradebook</li> </ul> | Phase 2 - Soring > HSCI 5206; Research Methods<br>Literature Review        |            |
| Display Style                                                                                         | Event Start Date & Time Tue Jan 11/22 3:30pm<br>Event Duration 120 minutes |            |
| Learner View<br>* Director View                                                                       | Event Location Zoom                                                        |            |
| Page Anchors                                                                                          | Lecture Recording Of On Lecture Capture is unavailable.                    |            |
| Event Objectives<br>Event Resources                                                                   | Associated Faculty Rosana Bravo - Faculty                                  |            |
| Sive Feedbackt<br>Elentra ME Feedback<br>Please share any feedback you may<br>nave about this page.   | Evert Typer · Brokse Event Types ·                                         |            |
|                                                                                                    | Lecture Duration: 120 minutes                                              |            |

- As you scroll through this page, you will see the information that can be edited such as Event
- Type, Duration, as well as the Event Description, Session Links and more.

| Lesson 2: U1122 – Likedure Review Hello PARseeach Bluderos.<br>Hello PARseeach Bluderos.<br>Last week you week indicaded to research. This week we focus on how to search the likedure to ensure you know where to go when flood with a circlal problem. We have a guest topeaker we do not how to search the likedure to ensure you know where to go when flood with a circlal problem. We have a guest topeaker when a the door of the likedure to ensure you know where to go when flood with a circlal problem. We have a guest topeaker when a the door of the likedure to ensure you know where to go when flood with a circlal problem. We have a guest topeaker when a the door of the likedure to ensure you know where you is not a flood with a circlal problem. We have a guest topeaker when a the door of the likedure to ensure to ensure the second problem with the provide topeaker. |
|----------------------------------------------------------------------------------------------------|
| your reading probe Alon, Lunderstand it is often required to wear your white coals for guest speakers. It is not a requirement for this week's guest lecture:<br>Weekly Readings<br>Chapter 4 is designed to guide you through the systematic process of conducting a literature review. Literature review is not a small task, but rather a critical aspect of the research process.<br>Paragraphs: 12, Words: 327 J                                                                                                    |
| Session Links                                                                                                    |
| Ο ⊜ Source (歩・) ④ ⑤ 目 □ □   声   日   □ □ 田 亜 Ω   □ □ □ 亜 Ω   □ □ □ □ □ □ □ □ □ □ □ □ □ □ □ □ □ □                                                                                                    |
| Zoon Les                                                                                                    |
| Peragraphe 1, Works 2                                                                                                    |
| Required Preparation                                                                                                    |
| Ο ⊜ Source (梦・) 座 国   = 帅 斧   日   亞 匝 面 亜 Ω   蒜 ☵   小 後   沙   匙 恵 丞   光   Format Feat   Sou  <br>Β Ι 및 S ×, ×' Ιζ                                                                                                    |
|                                                                                                    |

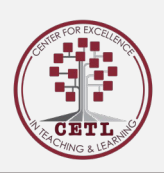

#### Adding Event Resources to your Learning Event

**NOTE:** If you have questions about copyright, please watch this <u>CETL Session on copyright</u> by Keli Hines, MLIS, Scholarly Communications Librarian.

| Event Objectives                                                                 |
|----------------------------------------------------------------------------------|
| Event Resources                                                                  |
|                                                                                  |
| You can drag and drop files into this area to upload.                            |
| trease No IIIs selected                                                          |
| att = Second                                                                     |
| 9781284153774_still_ch4Apter<br>Vrot 2 Stats<br>Registry (result Static) avail 4 |
| During Class                                                                     |
| pa_IR_searching_dr_bravo_jan_2021.pptx                                           |
| Literatura Niles 🛛 🔂                                                             |
| After Class                                                                      |
| Honework Assignment Complete adoptions forum                                     |
|                                                                                  |

- At the bottom of the page, you will see a section titled **Event Resources**. This is the place you can upload course material such as lecture slides, worksheets, PDF articles and other necessary resources for this specific Learning Event.
- Click the Green Add a Resource to begin. Once the green button is clicked a pop up will appear.

| What type of resou           | rce would you like to add?                                 |           |
|------------------------------|------------------------------------------------------------|-----------|
| O Audio / Video - Attach a   | udio or video to this learning event.                      |           |
| O Exam - Attach an exam      | to this learning event.                                    |           |
| O Feedback Form - Attach     | a feedback form to this learning event.                    |           |
| O Lecture Notes - Attach f   | files such as documents, pdfs or images.                   |           |
| O Lecture Slides - Attach    | files such as documents, powerpoint files, pdfs or images. |           |
| O Link - Attach links to ext | ternal websites that relate to the learning event.         |           |
| O LTI Provider - Attach a l  | LTI to this learning event.                                |           |
| Online Learning Module       | - Attach links to external learning modules.               |           |
| Other Files - Attach mis     | cellaneous media files to this learning event.             |           |
| O Quiz - Attach an existing  | g quiz to this learning event.                             |           |
| O Streaming Media - Attac    | ch streaming media to this learning event.                 |           |
| Close                        |                                                            | Next Step |

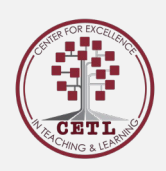

This pop-up will allow you to select which type of resource you would like to attach. The setup process
is similar for each resource. Once you select which type of resource you would like to add click Next
Step.

| Should viewing thi               | resource be considered optional or required? |  |
|----------------------------------|----------------------------------------------|--|
| Optional                         |                                              |  |
| Required                         |                                              |  |
| When should this r               | esource be used by the learner?              |  |
| <ul> <li>Before Class</li> </ul> |                                              |  |
| <ul> <li>During Class</li> </ul> |                                              |  |
| <ul> <li>After Class</li> </ul>  |                                              |  |
|                                  |                                              |  |
|                                  |                                              |  |

• The **Add Event Resources** section will allow you to make the resource optional or required and when the resources should be used by the Learner. Once done click **Next Step** 

| Would you like to ac                          | d timed release dates to                 | this resource? |   |
|-----------------------------------------------|------------------------------------------|----------------|---|
| No, this resource is acces                    | sible any time                           |                |   |
| <ul> <li>Yes, this resource should</li> </ul> | only be available for a certain time per | riod           |   |
| Resource Publish/D                            | raft Status:                             |                |   |
| Published                                     |                                          |                |   |
| <ul> <li>Draft</li> </ul>                     |                                          |                |   |
|                                               |                                          |                |   |
|                                               |                                          |                | _ |

- This step allows you to add a timed-release option to the resource. Selecting No will leave the resource open for students to download at any given time. If you select Yes, the students only have access to the resource for a certain amount of time.
- Next, if the resource is left in Draft status, students will not be able to view the resource. A published resource will appear in the Learning Event for students to access. Click **Next Step**.

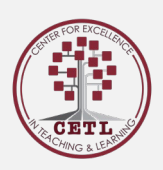

| How do you want people to view the                                  | s file?                 |  |
|---------------------------------------------------------------------|-------------------------|--|
| Download it to their computer first, then open it.                  |                         |  |
| <ul> <li>Attempt to view it directly in the web-browser.</li> </ul> |                         |  |
| You can optionally provide a differe                                | nt title for this file. |  |
|                                                                     |                         |  |
| You must provide a description for                                  | his file as well        |  |
| Tou must provide a description for                                  | ins me as wen.          |  |
|                                                                     |                         |  |
|                                                                     |                         |  |
|                                                                     |                         |  |
|                                                                     |                         |  |
|                                                                     |                         |  |
|                                                                     |                         |  |
|                                                                     |                         |  |

- This step allows you to set up how students will be able to view the resource. The resource can be set up to download then open on the students' computers or open directly in their browser.
- You can now enter an alternative title and provide a description.
- Once done, click **Next Step**.

| ight Materials In I                 |                                                                                                    |                                                                                                    |                                                                                                    |
|-------------------------------------|----------------------------------------------------------------------------------------------------|----------------------------------------------------------------------------------------------------|----------------------------------------------------------------------------------------------------|
| -                                   | Elentra ME                                                                                                    |                                                                                                    |                                                                                                    |
| ects the form in wi                 | nich literary, artistic, mu                                                                                                    | sical, and dramatic works are e                                                                                                    | expressed. In the United                                                                                                    |
| rica, copyright exis                | ts once a work is expre-                                                                                                    | essed in fixed form; no special re                                                                                                    | egistration needs to                                                                                                    |
| the death of the ci                 | eator.                                                                                                    | the work. Copyright protection                                                                                                    | OF THOSE WORKS EXISTS TO                                                                                                    |
| rsity encourages at the Copyright A | access to works while e<br>ct. See Western Unive                                                                                                    | nsuring that the rights of creato<br>sity's copyright policy in detail h                                                                                                    | ors are respected in<br>nere)                                                                                                    |
| sibility of each inc                | lividual to ensure comp                                                                                                    | liance with copyright regulations                                                                                                    | S.                                                                                                    |
| , you agree to con                  | nply with the copyright                                                                                                    | policy.                                                                                                    |                                                                                                    |
| i                                   | rica, copyright exis<br>pyright usually res<br>the death of the cr<br>ersity encourages a<br>tith the Copyright A<br>nsibility of each ind<br>g, you agree to con | rica, copyright exists once a work is expre-<br>opyright usually resides with the creator of<br>the death of the creator.<br>ersity encourages access to works while e<br>ith the Copyright Act. See Western Univer<br>nsibility of each individual to ensure compl<br>g, you agree to comply with the copyright g | ects the form in which interaity, antistic, musical, and dramatic works are e<br>rice, copyright exists once a work is expressed in fixed form; no special r<br>pypright usually resides with the creator of the work. Copyright protection<br>the death of the creator.<br>arsity encourages access to works while ensuring that the rights of creator<br>ith the Copyright Act. See Western University's copyright policy in detail I<br>nsibility of each individual to ensure compliance with copyright regulation:<br>g, you agree to comply with the copyright policy. |

- This step displays a copyright notice for the resource being uploaded is not stolen or plagiarized work.
- Once acknowledged click Next Step.

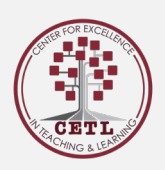

| Add Eve | ent Resource                                            | ×     |
|---------|---------------------------------------------------------|-------|
|         |                                                         |       |
|         | You can drag and drop files into this window to upload. |       |
| Close   | Previous Step Save Reso                                 | aurce |

• Now you will be able to browse their computer and upload the file or resource.

| Add Event Re     | esource                                                  | ,                                                                                           |
|------------------|----------------------------------------------------------|---------------------------------------------------------------------------------------------|
|                  |                                                          |                                                                                             |
|                  | Successfully attached                                    | a File Resource to this event.                                                              |
| You may continue | to add resources to this event to<br>close this dialog l | by clicking the Attach another Resource button, or you may<br>by clicking the Close button. |
|                  |                                                          |                                                                                             |
| Close            |                                                          | Attach another Resource                                                                     |

- Once uploaded you will see a message displaying if the upload was successful.
- Now you can click Close or click Attach another Resource if you wish to attach additional resources.

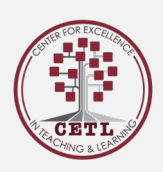

## How to Release Grades

- Navigate to **Admin** -> **Gradebook**
- Once in the gradebook select the assessment (the pencil icon)

| / Courses / PA 5110 / Gradebook Assessments                                                           |        |           |                       |                       |          |       |
|----------------------------------------------------------------------------------------------------|--------|-----------|-----------------------|-----------------------|----------|-------|
| Setup       Curriculum Tags       Content       Enrollment       Groups       Gradebook       Reports |        |           |                       |                       |          |       |
| Gradebook Assessments                                                                                 | Peri   | od: Sprin | g/Summer 2021 - Marcl | n 8th, 2021 to July 3 | 1st, 202 | 21 v  |
| ) Search Assessments Type here to begin to search                                                     |        |           |                       | 🕜 Add Ne              | w Asses  | sment |
| Assessment                                                                                            | Points | Weight    | Due Date              | Assignment            | Edit     | t     |
| II 🗋 Exam 1                                                                                           |        | 25%       | N/A                   | Add Drop Box          |          | 0     |
| II 🗇 Exam 2                                                                                           |        | 30%       | N//                   | Add Drop Box          | ø        | 0     |
| II 🗀 Exam 3                                                                                           |        | 35%       | N/A                   | Add Drop Box          | 1        | 0     |
| II 🗇 OBGYN Quiz #1                                                                                    | 10     | 4%        | Mon Apr 19/21 1:30    | dd Drop Box           | 1        | 0     |
| II Quiz 2                                                                                             |        | 3%        | N/A                   | Add Da                | 1        | 0     |
| II Ouiz 3                                                                                             |        | 3%        | N/A                   | Add Drop Box          | 1        | 0     |
| Total Weight: 100% Gradino Scale:                                                                     |        |           |                       |                       |          |       |

• Once you're in the editing portion of the assessment. Scroll down to the highlighted section. Select the second box: Show this assessment in Learner Gradebook. This will release the grades to the students.

| 1                                                 |                                                                                                  |  |
|---------------------------------------------------|--------------------------------------------------------------------------------------------------|--|
| Exam: OBGYN Quiz #1                               |                                                                                                  |  |
| Post: OBGYN Quiz #1                               |                                                                                                  |  |
| Mon Apr 19/21 1.00pm                              |                                                                                                  |  |
| Exam Scoring Method:*                             | Show first score                                                                                 |  |
| Characteristic:*                                  | Quiz                                                                                             |  |
| Extended Options                                  | Essay questons                                                                                   |  |
|                                                   | Fill-in, short answer questions                                                                  |  |
|                                                   | Multiple-choice, truefalse, malching questions                                                   |  |
|                                                   | Problem-solving written exercises                                                                |  |
| Grading Scalo:                                    | Default Grading Scale for PA Program                                                             |  |
| Marking Scheme.                                   | Numeric v                                                                                        |  |
| Maximum Points: *                                 | 10 This field will be automatically calculated with the adjusted points of the exam when saving. |  |
|                                                   | Tip: Maximum points possible for this assessment (i.e. 20 for "X out of 20").                    |  |
| Assessment Type                                   | Formation                                                                                        |  |
| This is a narrative assessment.                   |                                                                                                  |  |
| This is a self assessment.                        |                                                                                                  |  |
|                                                   |                                                                                                  |  |
| O Don't Show this Assessment in Learner Gradebook |                                                                                                  |  |
| Show this Assessment in Learner Gradebook         |                                                                                                  |  |
| Show Start*                                       | 2021-04-21 📓 00 🗸 : 00 🗸 (12:00 AM)                                                              |  |
| Show Finish                                       | ■ 0 ~ : 0 ~ (12:00 AM)                                                                           |  |
| Display Grades to learner based on:               | Marking Scheme                                                                                   |  |
|                                                   | Orading Scale                                                                                    |  |
|                                                   | Percentage                                                                                       |  |
|                                                   |                                                                                                  |  |

• Click Save.